**RTRR** activeren

## doelstelling

deze werkinstructie beschrijft hoe je Real-time Remote Replication (RTRR) op een Qnap NAS activeert. Hierdoor kunnen andere nassen backup naar deze NAS sturen.

## stappenplan

- 1. meld aan op de Qnap NAS als hoofdgebruiker
- 2. Hybrid Backup Sync > Services > RTRR Server
- 3. kies: Enable
- 4. geef een **wachtwoord** voor de verbinding op

| ۲  | HBS 3              |                                                                                                    | С | : |
|----|--------------------|----------------------------------------------------------------------------------------------------|---|---|
| Ø  | Services.          | RTRR Server                                                                                                    |   |   |
| Fe | Apple              | Status: C Enabled                                                                                                    |   |   |
| E: | Time Machine       | Account Settings                                                                                                    |   |   |
| ı£ | Servers            | Password:                                                                                                    |   |   |
| 3  | Rsync Server       | Verify password:                                                                                                    |   |   |
| œ  | RTRR Server        | Port: 8899                                                                                                    |   |   |
|    | External Devices   | Enable TCP BBR congestion control ()                                                                                                    |   |   |
|    | USB One Touch Copy | Optimize traffic using TCP BBR congestion control. This can increase bandwidth and reduce latency. Rate limit settings                                                                                                    |   |   |
|    |                    | Upload limit:   Upload limit:   Upload limit:   Upload limit:   Upload limit:   Upload limit:   Upload limit:   Upload limit:   Upload limit:  Upload limit: |   |   |
|    |                    | Apply                                                                                                    |   |   |

- 5. **Network Access Approval**: hier kan je IP adres ingeven van toestel dat verbinding mag maken.
- 6. pas je firewall configuratie aan om toegang op **TCP/8899** toe te laten.

## meer info

werkinstructies, nas, backup, qnap

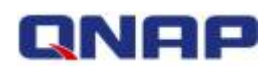

From: https://www.louslab.be/ - **Lou's lab** 

Permanent link: https://www.louslab.be/doku.php?id=qnap:rtrr\_activeren

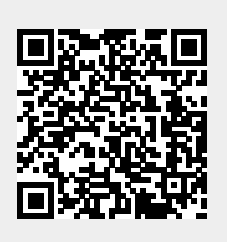

Last update: 2024/11/16 18:14